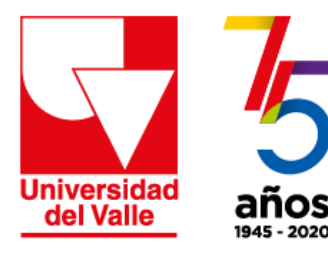

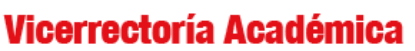

Dirección de Nuevas Tecnologías y Educación Virtual

# Estrategia de apoyo a la **PRESENCIALIDAD ASISTIDA** POR **TECNOLOGÍA** en momentos de contingencia

Cómo crear su sala básica de Zoom 1. Ingrese a su cuenta gmail <u>correounivalle</u>

| Te damos la bier            | nvenida          |
|-----------------------------|------------------|
| comunicaciones.dintev@corr  | reounivalle.ed 🗸 |
| Introduce tu contraseño     |                  |
|                             | 0                |
|                             |                  |
| Has olvidado tu contraseña? | Sigulanta        |
| nas olvidado tu contrasena: | Sigulente        |
|                             |                  |
|                             |                  |
|                             |                  |

2. Abra una nueva pestaña en el navegador y **escriba la url: zoom.us** Introduzca su correo electrónico institucional y haga clic en Regístrese

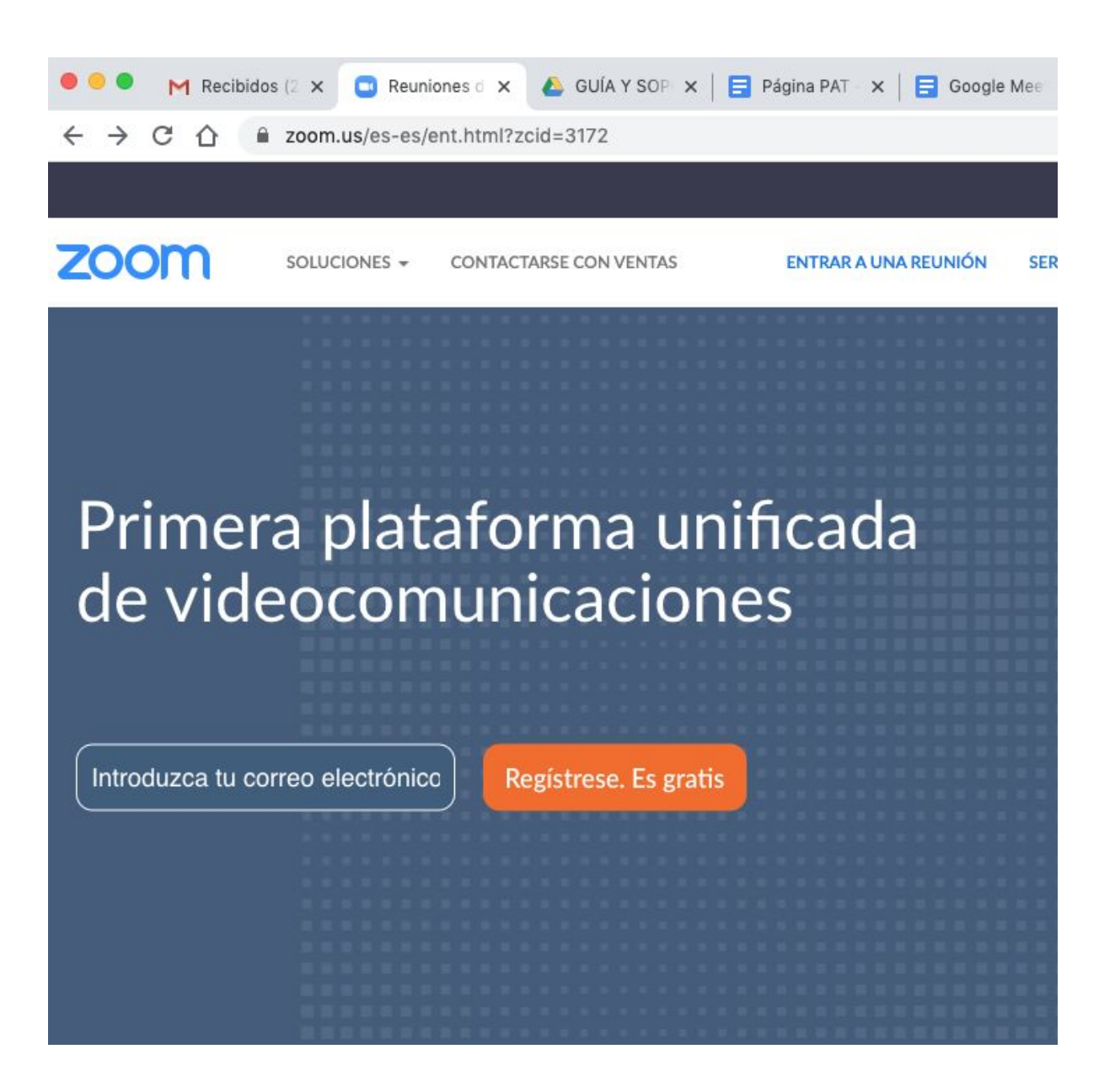

3. Una vez se haya registrado, Zoom le enviará un mensaje de confirmación

.

Hemos enviado un correo electrónico a karen.ramirez@correounivalle.edu.co. Pulse el enlace de confirmación en el correo electrónico para comenzar a usar Zoom.

si no ha recibido el correo electrónico,

Volver a enviar otro correo electrónico

4. Abra su correo electrónico y el mensaje de Zoom y **haga clic sobre Activar cuenta** 

|   | Active su cuenta                                                                | a de Zoom Recibidos ×                                                               |                     |       | ē | Ø |
|---|---------------------------------------------------------------------------------|-------------------------------------------------------------------------------------|---------------------|-------|---|---|
| * | Zoom <no-reply@zoom.us><br/>para mí ▼</no-reply@zoom.us>                        |                                                                                     | 8:41 (hace 3 minuto | os) ☆ | * | : |
|   |                                                                                 | zoom                                                                                | Ingresar            |       |   |   |
|   |                                                                                 | Hola karen.ramirez@correounivalle.edu.co,                                           |                     |       |   |   |
|   |                                                                                 | ¡Felicitaciones por registrarse en Zoom!                                            |                     |       |   |   |
|   |                                                                                 | Para activar su cuenta, pulse el botón abajo para verificar su dirección de e-mail: |                     |       |   |   |
|   |                                                                                 | Activar cuenta                                                                      |                     |       |   |   |
|   | Si el botón superior no funciona, copie esto en su navegador web:               |                                                                                     |                     |       |   |   |
|   | https://zoom.us/activate?code=zghMr9NoMRPt_tGfh5J6i8Si0i4DKX9ImSmKNvfmXRY.BOgAA |                                                                                     |                     |       |   |   |
|   | AFxEeziKQAniQAia2FvZW4ucmFtaXJlekBib3JvZW91bml2YWxsZS5IZHUuY28BAGQAABZp         |                                                                                     |                     |       |   |   |
|   | WGVaenVSWVJ6R1JpRng4TEF4S293AAAAAAAAAAAAAAA                                     |                                                                                     |                     |       |   |   |
|   |                                                                                 |                                                                                     |                     |       |   |   |
|   |                                                                                 | Si necesita información adicional, visite nuestro Centro de soporte.                |                     |       |   |   |
|   |                                                                                 | ¡Que tenga un buen Zoom!                                                            |                     |       |   |   |
|   |                                                                                 |                                                                                     |                     |       |   |   |
|   |                                                                                 |                                                                                     |                     |       |   |   |
|   |                                                                                 | 000                                                                                 |                     |       |   |   |
|   |                                                                                 | +1.888.799.9666                                                                     |                     |       |   |   |
|   |                                                                                 | © 2020 Zoom - Todos los derechos reservados.                                        |                     |       |   |   |
|   |                                                                                 |                                                                                     |                     |       |   |   |
|   |                                                                                 | Visitar zoom us                                                                     |                     |       |   |   |
|   |                                                                                 | 55 Almaden Blvd                                                                     |                     |       |   |   |
|   |                                                                                 | San Jose, CA 95113                                                                  |                     |       |   |   |

5. Diligencie el formulario y haga clic en Continuar

## Bienvenido a Zoom

Hola, KAREN RAMIREZ GONZALEZ.Su cuenta se ha creado satisfactoriamente. Indique su nombre y cree una contraseña para continuar.

- Tener al menos 8 caracteres
- Tener al menos 1 letra (a, b, c...)
- Tener al menos 1 número (1, 2, 3...)
- Incluye caracteres tanto en mayúscula como en minúscula

La contraseña NO debe:

- Contiene únicamente un carácter (11111111 o aaaaaaaa)
- Contiene únicamente caracteres consecutivos (12345678 o abcdefgh)

•••••••

Al registrarme, acepto la Política de privacidad y los Términos del servicio.

Continuar

6. Haga clic en la casilla de verificación **No soy un robot** y luego haga clic en el botón **Omitir este paso** 

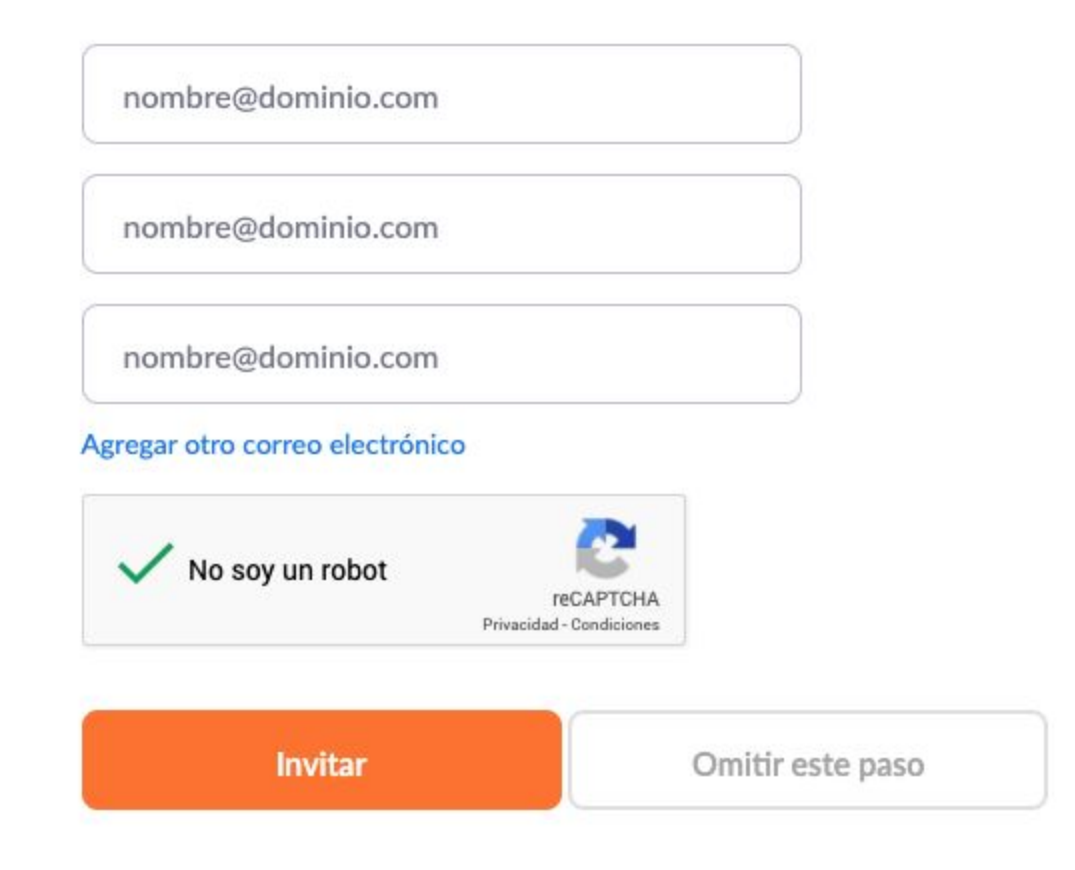

7. Ahora usted ya tiene su cuenta de zoom, haga clic en Ir a Mi cuenta

### Inicie su reunión de prueba.

¡Excelente! Ahora es momento de comenzar la reunión.

URL de su reunión personal: https://zoom.us/j/000000000

Comenzar reunión ahora

Ir a Mi cuenta

8. Automáticamente llegará a su **Perfil**. Ahí encontrará sus datos y un **ID personal** que consta de un número y una dirección http, con el que usted podrá realizar sus reuniones en cualquier momento.

| ZOOM SOLUCIONES -           | PROGRAMAR                 | JNA REUNIÓN ENTRAR A UNA REUNIÓN SER ANFITRIÓN I  | DE UNA REUNIÓN - |  |  |
|-----------------------------|---------------------------|---------------------------------------------------|------------------|--|--|
| PERSONAL                    |                           |                                                   |                  |  |  |
| Perfil                      | ALL A                     | KAREN RAMIREZ GONZALEZ                            | Editar           |  |  |
| Reuniones                   |                           |                                                   |                  |  |  |
| Seminarios web              | Cambiar Eliminar          |                                                   |                  |  |  |
| Grabaciones                 | Cambiai                   |                                                   |                  |  |  |
| Configuración               | ID personal de la reunión | 000-000-000                                       | Editar           |  |  |
|                             |                           | https://zoom.us/j/ 00000000                       |                  |  |  |
| Administrador               |                           | $\times$ Usar esta ID para reuniones instantáneas |                  |  |  |
| > Administración de usuario | Correo electrónico        | karen.ramirez@correounivalle.edu.co               | Editar           |  |  |
| > Administración de salas   | para inicio de sesión     | de sesión<br>Cuentas vinculadas: G                |                  |  |  |

### Esta herramienta hace parte de la

#### Estrategia de apoyo a la Presencialidad Asistida por Tecnología

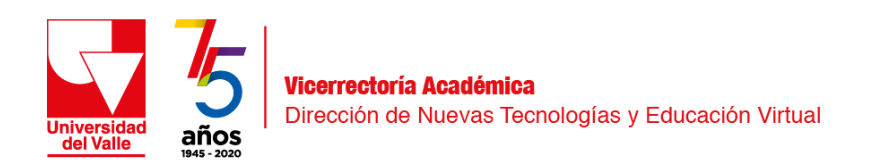